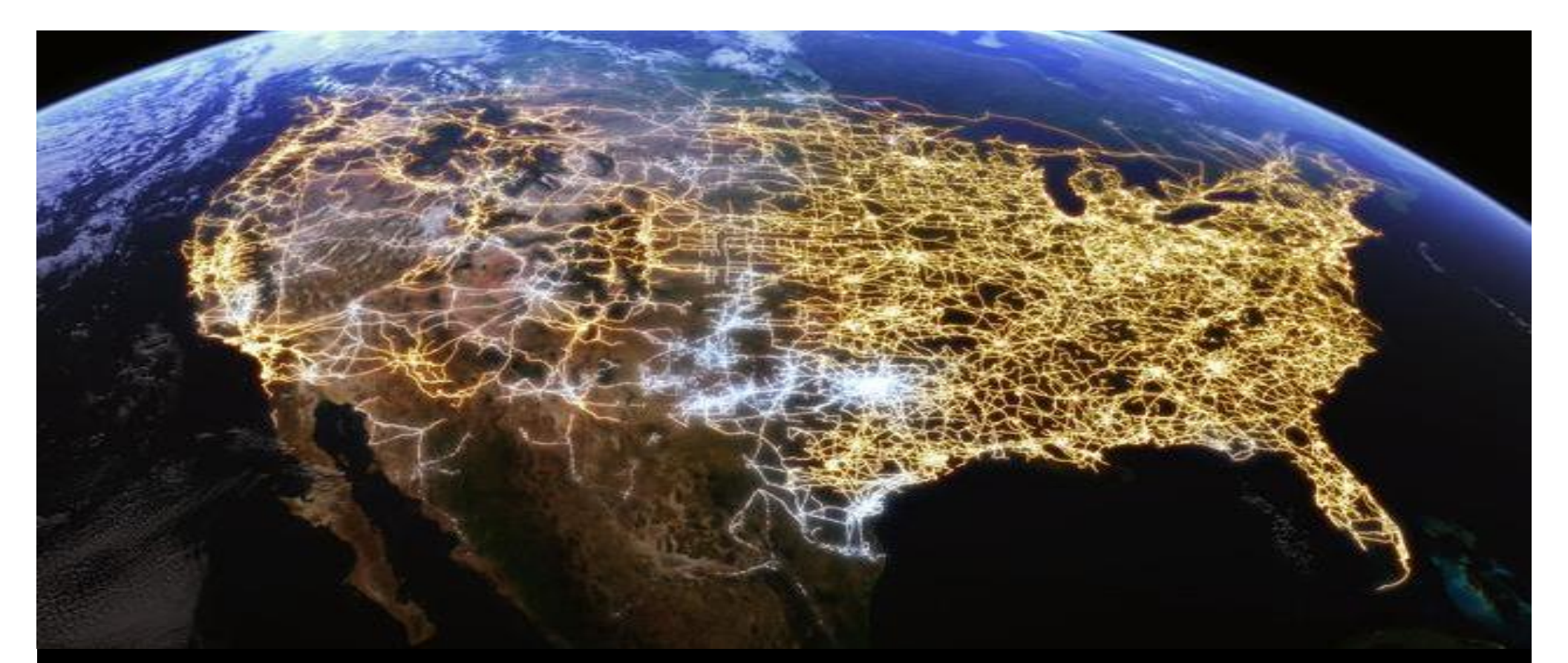

January, 2015

# Breakers & Switches Configurator Introduction

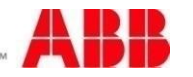

Power and productivity for a better world™

#### Configurator tool overview

configurators in each group.

Switches: Heavy duty safety switch

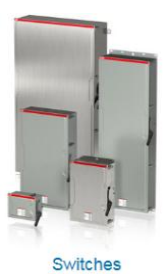

- The LPBS configurator tool allows easy configuration and pricing a circuit breaker or switch.
- It also provides links to additional tools and information and the option to load a new configuration into the ERP system.

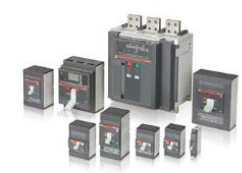

Molded Case Circuit Breakers

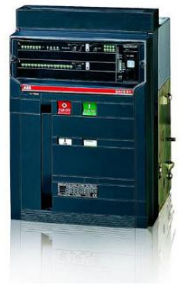

Power/Air Circuit Breakers

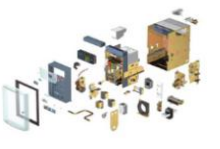

Accessories

Molded case circuit breakers: T1-T7, T7M, T8, Formula
Power/Air circuit breakers: Emax, Emax 2
Accessories: Loose accessories for each product line in the tool

The current release contains four groups with one to multiple

 Future releases will incorporate increased functionality, additional product line configurators, configuration by application, personalized accounts with account specific pricing, initiation of the official quote process, etc.

© ABB Group January 5, 2015 | Slide 2

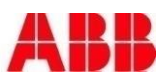

### Navigation

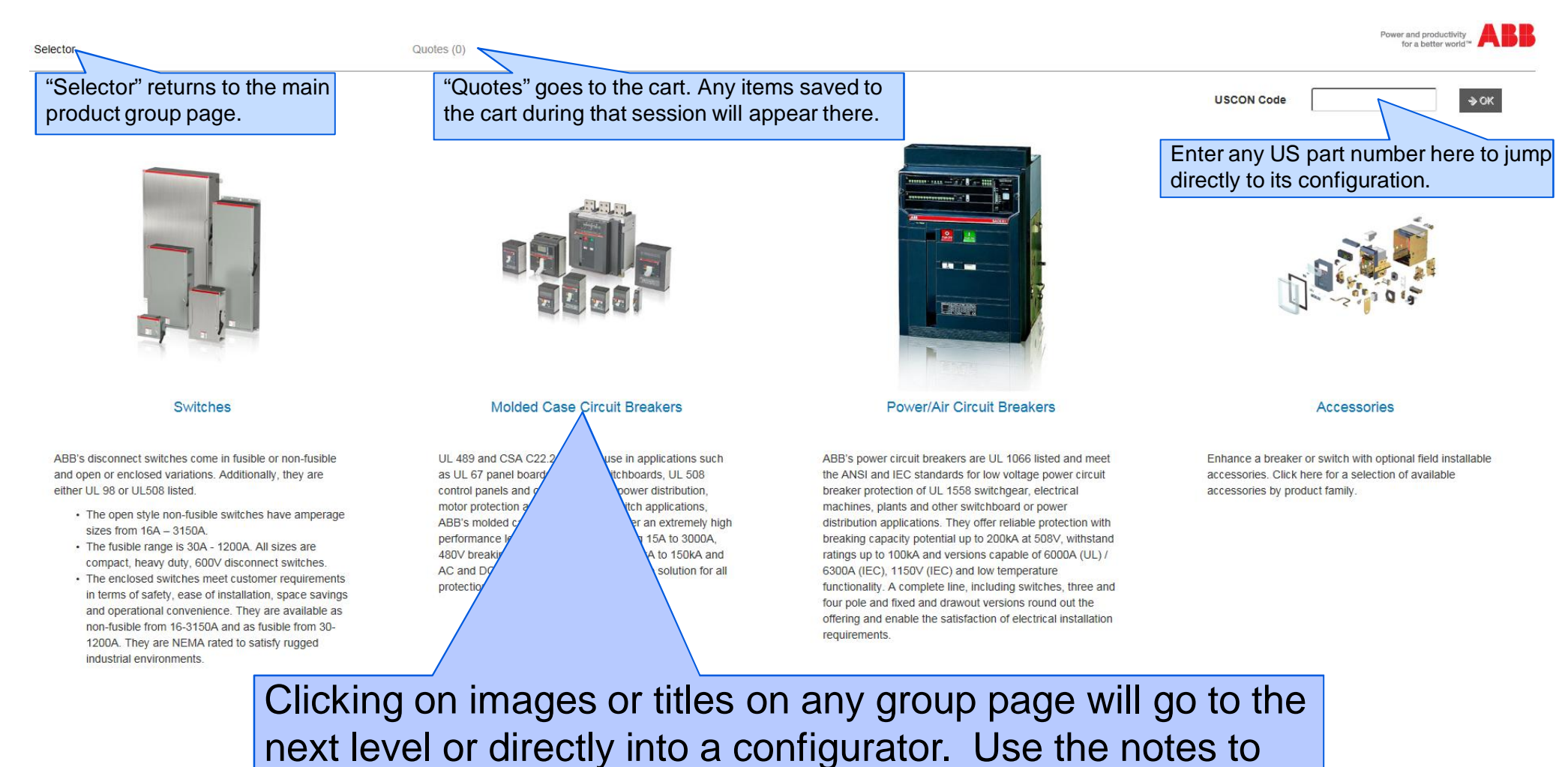

help determine which one to enter.

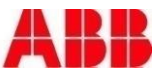

| Selector                          | Quotes (0)          |    | Power and productivity for a better world*    |
|-----------------------------------|---------------------|----|-----------------------------------------------|
| Emax 2                            |                     |    | USCON Code DK                                 |
| 🖱 Undo 🛛 🤁 Reset 🛛 🖺 Save to Cart |                     |    |                                               |
| Configuration                     |                     |    | 2 i Product Info (Configuration not complete) |
| 2 Breaker/Switch*                 |                     |    | Load Product                                  |
| Application Information           | Standard AC * *     |    | Part Number<br>Z00000000XX                    |
|                                   | Manually apported   |    | Description<br>Price Lines                    |
| Max System Voltage (Vac) @        | wanually operated x |    |                                               |
| Max Withstand Current (kA) 🚱      |                     | 1. | Products are configured by making             |
| Breaking Capacity Class* o        | 4                   |    | selections from the drop down lists           |
| Frame Amperage (A)*               | 7                   |    | selections norm the drop down lists.          |
| Frame Size*                       | · · ·               |    |                                               |
| Number of Poles                   | 3 poles * * 3       | 2. | Orange text indicates that a field is         |
| Fixed/Drawout*                    | Y                   |    | mandatory and the configuration is not        |
|                                   |                     |    | manualory and the configuration is not        |
| & Accessones                      |                     |    | complete.                                     |
| Closing Coil                      | None x v            |    |                                               |
| Spring Charging Motor             | None x v            |    | Some items are pre-calented for the most      |
| Shunt Trip                        | None × ×            | 3. | Some items are pre-selected for the most      |
| Undervoltage Release 😡            | None x v            |    | popular selections, but can be modified       |
| Ekip Supply Module                | None x *            |    | popular colociono, sur can so mounica.        |
| Primary Communication Module      | None × ×            |    |                                               |
| Exp Link Module                   | No × Y              | 4. | Additional details or information is provided |
|                                   |                     |    | by scrolling over the 2 icons                 |
|                                   |                     |    |                                               |

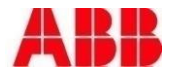

| Selector                                                                                                    | Quotes (2)                                                                                                    |    | Power and productivity for a better world <sup>™</sup>                                                                                                    |
|----------------------------------------------------------------------------------------------------|----------------------------------------------------------------------------------------------------|----|----------------------------------------------------------------------------------------------------|
| Emax 2                                                                                                    |                                                                                                    |    | USCON Code SOK                                                                                                    |
| 🕽 Undo C. Redo 🥒 Reset 🖺 Save to C                                                                                                    | art                                                                                                    |    |                                                                                                    |
| Configuration                                                                                                    |                                                                                                    |    | Product Info (Configuration not complete)                                                                                                    |
| Breaker/Switc<br>DBell Alarm<br>Application Information<br>Standar<br>Operation Method<br>Max System Voltage (Vac)<br>Max Breaking Capacity (kA)<br>Max Withstand Current (kA) | h Circuit Breaker (automatic) x v<br>Std 250V Bell Alarm x v<br>Standard AC x v<br>UL 1066 x v<br>Manually operated x v<br>508 (480) UL x v<br>85 x v | 1. | 3<br>Load Product<br>Part Number<br>ZHOA000000XX<br>Description<br>Price Lines<br>List Price: Price Pending<br>Selection fields will appear, disappear and |
| Breaking Capacity Class                                                                                                    |                                                                                                    |    | autofill depending on prior selections.                                                                                                    |
| Rating Plug Amperage (A<br>Frame Size<br>Trip Unit* (                                                                                                    | 250<br>400<br>630                                                                                                    | 2. | Dropdown items in gray have been ruled out                                                                                                    |
| Protection Function* of<br>Ekip Power Controlli<br>Number of Pole                                                                                                    | 800           ar           1000           s           1200           1250                                                                             |    | options may cause previous selected values                                                                                                    |
| Fixed/Drawou                                                                                                    |                                                                                                    |    | to change.                                                                                                    |
|                                                                                                    |                                                                                                    | 3. | i ne part number will build in the Product into                                                                                                    |

box as selections are made.

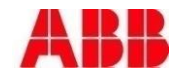

#### Accessories

| Closing Coil                                                           | None               | × |   |
|------------------------------------------------------------------------|--------------------|---|---|
| Spring Charging Motor                                                  | None               | × |   |
| Shunt Trip                                                             | None               | × | - |
| Undervoltage Release 😡                                                 | None               | × | Ī |
| Measuring Module 🚱                                                     | Ekip Measuring Pro | × |   |
| Voltage Outlet Mounting                                                | Bottom (standard)  | × | - |
| Ekip Supply Module*                                                    |                    |   |   |
| Primary Communication Module                                           | IEC 61850          | × |   |
| Primary Communication Module (2)                                       | None               | × |   |
| Redundant Communication Module                                         | None               | × |   |
| Ekip Link Module                                                       | No                 | × |   |
| Ekip Com Actuator Required?                                            | No                 | × | - |
| Synchrocheck Module                                                    | Yes                | × |   |
| Signaling 2K Modules                                                   | None               | × |   |
| 4 AUX Auxiliary Contacts                                               | 400∨               | × |   |
| Supplementary Auxiliaries and Signaling                                | None               | × |   |
| Remote Reset                                                           | None               | × |   |
| Ready to Close Contact                                                 | None               | × |   |
| Keylock in Open Position Required? 😔                                   | None               | × |   |
| Push Button Padlock in open position or Push<br>Button Cover Required? | None               | × |   |
| Padlock in Racked In/Test/Racked Out Position Required?                | No                 | × |   |
| Keylock in Racked In/Test/Racked Out Position Required?                | None               | × |   |
| Mechanical Operation Counter Required?                                 | Yes                | × |   |
|                                                                        |                    |   | - |

Factory installed accessories can be added in the accessory section, located below the configuration section.

Similar to the configuration section, options will appear, disappear, autofill and/or become mandatory based on prior selections.

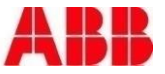

The boxes on the right side of the configuration will display information about the item:

- Completed part number and description
- Itemization of base product and added accessories with part numbers and list pricing for each
- 3. Overall configured list price
- 4. Links to additional information/tools
- 5. Cradle specific details, if used
- Validation of the configuration or corrective actions taken if invalid configuration is attempted

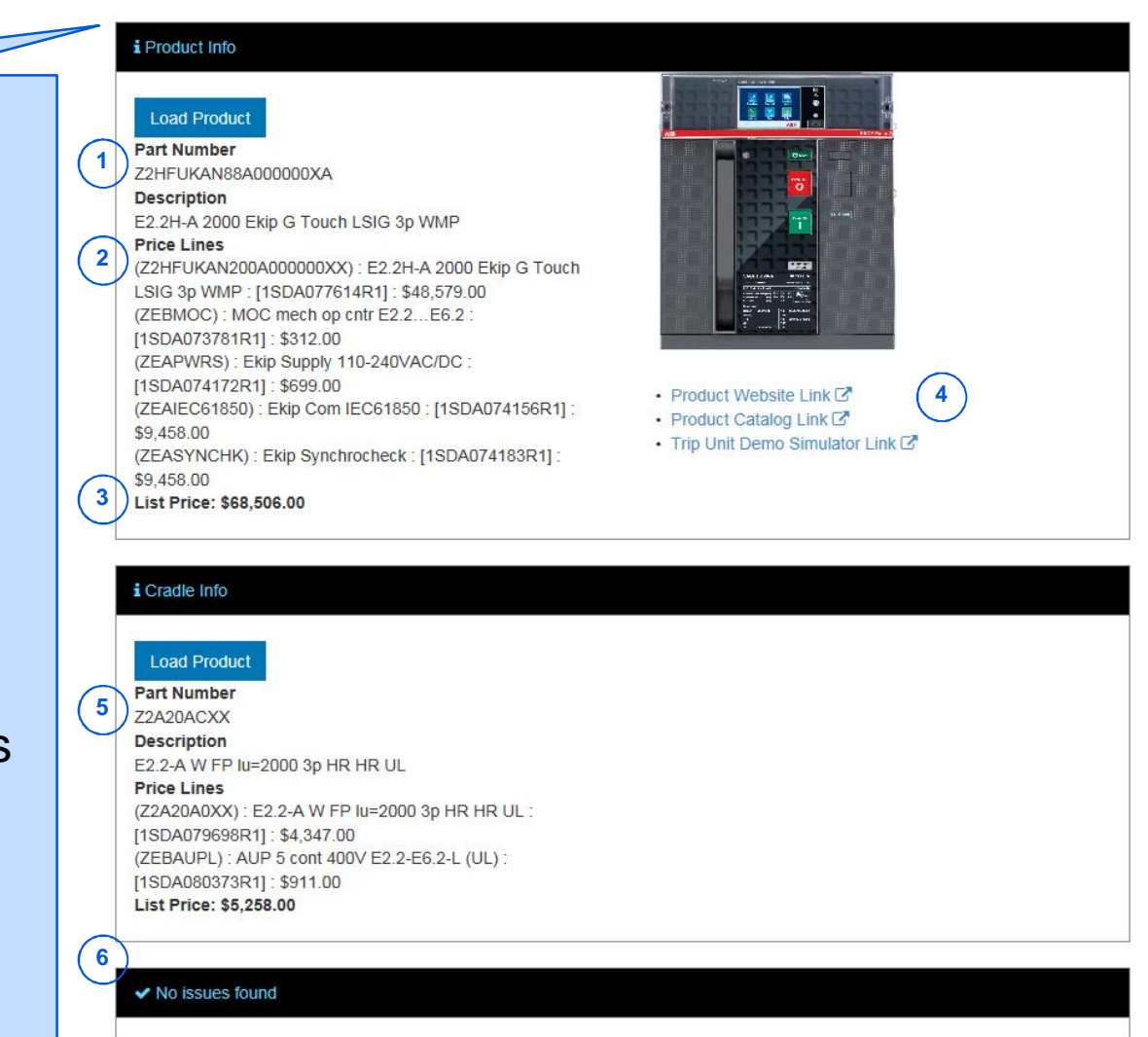

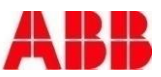

| Selector |          | Quotes (2)                                                                                                    |    |                                                                                                    | Power and<br>for a                                                                                                  | productivity<br>better world <sup>™</sup> |
|----------|----------|----------------------------------------------------------------------------------------------------|----|----------------------------------------------------------------------------------------------------|----------------------------------------------------------------------------------------------------|-------------------------------------------|
| Emax     | 2        |                                                                                                    |    |                                                                                                    | USCON Code                                                                                                    | ⇒ OK                                      |
| Ondo C   | C Re     | ido 🖉 Reset 🗈 Save to Cart 🙎                                                                                                    |    |                                                                                                    |                                                                                                    |                                           |
| 🔅 Confi  | juration |                                                                                                    |    | i Product Info                                                                                                    | 200 (a) ( 3) ( 3) ( 3) ( 3) ( 3) ( 3) ( 3)                                                                          |                                           |
|          | 1.       | Clicking the Load Product button<br>will enter the product into the ERP<br>system, making it available for<br>immediate quoting or ordering.<br>Note: breakers and cradles are<br>loaded separately. | 1  | Load Product           This product is available for quote or order now.           Part Number           Z2HFUKAN88A000000XA           Description           E2.2H-A 2000 Ekip G Touch LSIG 3p WMP           Price Lines           (Z2HFUKAN200A000000XX) : E2.2H-A 2000 Ekip G Touch           LSIG 3p WMP : [ISDA077614R1] : \$48,579.00           (ZEBMOC) : MOC mech op entr E2.2E6.2 :           [ISDA073781R1] : \$312.00           (ZEAPWRS) : Ekip Supply 110-240VAC/DC :           [ISDA074172R1] : \$699.00           (ZEAIEC61850) : Ekip Com IEC61850 : [ISDA074156R1] :           \$9,458.00           (ZEASYNCHK) : Ekip Synchrocheck : [ISDA074183R1] :           \$9,458.00           List Price: \$68,506.00 | <ul> <li>Product Website Link C</li> <li>Product Catalog Link C</li> <li>Trip Unit Demo Simulator Link C</li> </ul> |                                           |
|          | 2.       | Clicking the <b>Save to Cart</b> icon will<br>save the configuration and take<br>you to the quote page. It will not<br>load the part.                                                                | (1 | i Cradle Info  Load Product This product is available for quote or order now. Part Number Z2A20ACXX Description E2.2-A W FP lu=2000 3p HR HR UL Price Lines (Z2A20A0XX): E2.2-A W FP lu=2000 3p HR HR UL : [ISDA079698R1]: \$4,347.00 (ZEBAUPL): AUP 5 cont 400V E2.2-E6.2-L (UL): [ISDA080373R1]: \$911.00 List Price: \$5,258.00                                                                                                    |                                                                                                    |                                           |

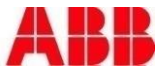

#### Loose accessories

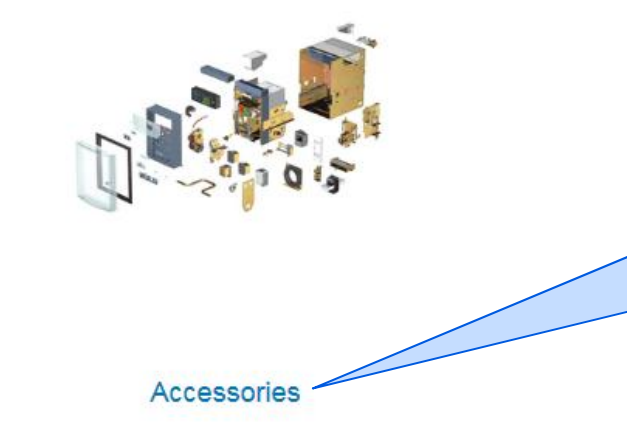

The Accessories section allows selection of loose accessories and components for any product in the configurator tool.

Enhance a breaker or switch with optional field installable accessories. Click here for a selection of available accessories by product family.

| Selector                                                                        | Quotes (0)                                          |                                                                | Power and productivity for a better world* |
|---------------------------------------------------------------------------------|-----------------------------------------------------|----------------------------------------------------------------|--------------------------------------------|
|                                                                                 |                                                     | USCON Code                                                     | ⇒ok                                        |
| Accessories<br>Select the product that contains the loose accessories you want. | ▼ 型 Save to Cart                                    |                                                                |                                            |
| Tma<br>Form<br>Ema<br>Hear                                                      | x T6<br>nula<br>ax<br>ax 2<br>vy Duty Safety Switch | Use the drop down to select to line of the accessory that is n | the product eeded.                         |

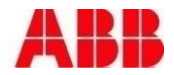

#### Loose accessories

| Selector                  | Quotes (0)                                         |                         |           | Power and productivity for a better world*                                                |
|---------------------------|----------------------------------------------------|-------------------------|-----------|-------------------------------------------------------------------------------------------|
|                           |                                                    |                         |           | USCON Code SOK                                                                            |
| Accessories               |                                                    | 3                       |           |                                                                                           |
| Select the product that c | ontains the loose accessories you want. Tmax T1-T7 | Save to Cart            |           |                                                                                           |
| Trip Unit Accessories     |                                                    |                         |           |                                                                                           |
| VOLTAGE MODUL             | E                                                  | PR330/VT7 (\$6,425.00)  |           | Quantity: 1                                                                               |
| MODBUS RTU CO             | M MODULE T7-X1                                     | PR330/D-M (\$9,532.00)  |           | Clicking the box next to the accessory                                                    |
| PR330/R ACTUAT            | OR MODULE T7-T7M                                   | PR330/R-T7 (\$1,483.00) |           | selects it (1) and allows selection of a                                                  |
| Bluetooth externa         | I module                                           | BT030 (\$5,669.00)      |           | desired quantity (2). Selections can be saved by clicking the <i>Save to Cart</i> icon(3) |
| Rating Plugs              |                                                    |                         |           | and it will redirect to the quote page.                                                   |
| RATING PLUG               | Ф. T7-T7M-X1                                       | KT7X0400RP (\$265.00)   | 0         |                                                                                           |
| RATING PLUG IN            | -600A T                                            | KT7X0600RP (\$265.00)   |           |                                                                                           |
| 1 1                       |                                                    |                         |           |                                                                                           |
|                           | Available accessor                                 | ries are lis            | sted in s | sub                                                                                       |
|                           | groupings down th                                  | e page.                 |           |                                                                                           |

© ABB Group January 5, 2015 | Slide 10

#### Loose accessories

| x 🚂 -                           |                             |            |                                                                                    |
|---------------------------------|-----------------------------|------------|------------------------------------------------------------------------------------|
| × Find: Shunt                   | Previous Next 📝 Options 🕶 🛛 | 28 matches |                                                                                    |
| POS KEY LOCK #20005 T7-T7M      | KT7XPL2 (\$428.00)          |            |                                                                                    |
| POSITION LOCK ACCESS T7, T7M,X1 | KT7XPLA (\$74.00)           |            |                                                                                    |
| Shunt Trips                     |                             |            | Holding Ctrl+F brings up a search field<br>that allows searching the listings more |
| SHUNT TRIP T1-T3 480-500VAC UL  | KT3S1 (\$612.00)            |            | quickly.                                                                           |
| SHUNT TRIP T1-T3 220-240VAC/DC  | KT3S2 (\$612.00)            |            |                                                                                    |
| SHUNT TRIP T1-T3 380-440VAC UL  | KT3S3 (\$612.00)            | Ø          | Quantity: 1                                                                        |
| SHUNT TRIP T1-T3 110-127VAC/DC  | KT3S4 (\$612.00)            |            |                                                                                    |
| SHUNT TRIP HD T1-T3 48-60VAC/DC | KT3S5 (\$704.00)            |            |                                                                                    |

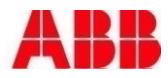

#### Quote page

| Selec                                                                                                    | tor                 |                     |          | Que | otes (4)    |                     |            |                   |           |                 |                       |              |                  | Power and prod<br>for a bette | r world™  |
|----------------------------------------------------------------------------------------------------|---------------------|---------------------|----------|-----|-------------|---------------------|------------|-------------------|-----------|-----------------|-----------------------|--------------|------------------|-------------------------------|-----------|
| Thanks for shopping with ABB. Below is your cart, where you can edit the items you have or remove any your polonger wish to purchase. |                     |                     |          |     |             |                     |            |                   |           |                 |                       | Code         | (2)              | >ок                           |           |
| Item #                                                                                                    | Material            | Last Modified Date  | Quantity | 4   | List Price  | Extended List Price | Multiplier | Multiplier Amount | Net Price | Extended Amount | Channel Gross Markup% | End User Net | End User Ext Amt | Actions                       |           |
| 1                                                                                                    | KT3S3               | 2015/01/02 11:30:23 | - 1      | +   | \$612.00    | \$612.00            | 1.000000   | \$0.00            | 612.00    | \$612.00        | 0                     | \$612.00     | \$612.00         | Modify. 🖋                     | Remove. 🗙 |
| 2                                                                                                    | PR330/VT7           | 2015/01/02 11:30:23 | = 1      | +   | \$6,425.00  | \$6,425.00          | 1.000000   | \$0.00            | 6425.00   | \$6,425.00      | 0                     | \$6,425.00   | \$6,425.00       | Modify. 🥒                     | Remove. 🗙 |
| 3                                                                                                    | Z2HFUKAN88A000000XA | 2015/01/02 01:26:22 | - 1      | +   | \$68,506.00 | \$68,506.00         | 1.000000   | \$0.00            | 68506.00  | \$68,506.00     | 0                     | \$68,506.00  | \$68,506.00      | Modify. 🖋                     | Remove. 🗙 |
| 4                                                                                                    | Z2A20ACXX           | 2015/01/02 01:26:22 | - 1      | +   | \$5,258.00  | \$5,258.00          | 1.000000   | \$0.00            | 5258.00   | \$5,258.00      | 0                     | \$5,258.00   | \$5,258.00       | Modify. 🖋                     | Remove. 🗙 |
| Total<br><                                                                                                    | 3                   |                     |          | (   | 5           |                     |            |                   |           |                 |                       |              | \$80,801.00      |                               | •         |

#### Choose another switch/breaker. 🏟 Remove all items. 🗙 Generate Pdf 🖪

The quote page shows all the part numbers, list prices and total price for the products that have been saved during a session. It is not an official quote from ABB. Options from here are:

- 1. Delete one or all products from the saved section.
- 2. Return to the product configuration of an item in order to modify the selection.
- 3. Return to the main product group page in order to configure an additional item.
- 4. Modify the quantity, multiplier, net price or markup by item for estimation purposes.
- Generate a PDF that can be saved and emailed to an ABB representative for official quoting/ordering.

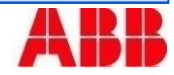

### Finding the configurator

- The configurator can be reached by using either link below
  - http://www.abb.us/lowvoltage-configurator
  - http://www.tnb.com/lowvoltage-configurator
- It will also be available as a link on our public websites, customer portals and switchgear forum.

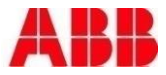

# Power and productivity for a better world<sup>™</sup>

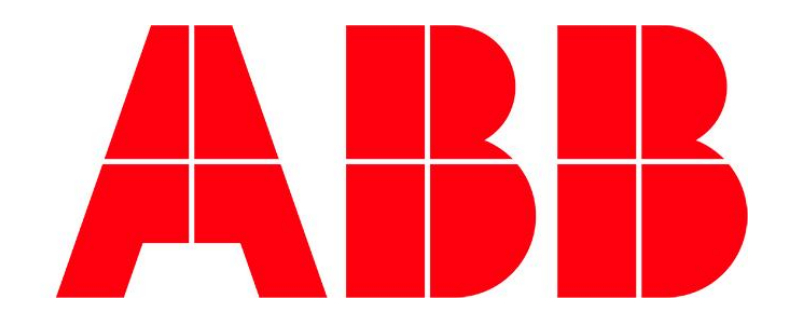